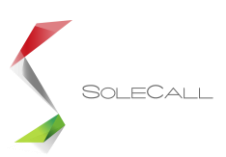

# Felhasználói kézikönyv 112 SOS Hallássérülteknek alkalmazás

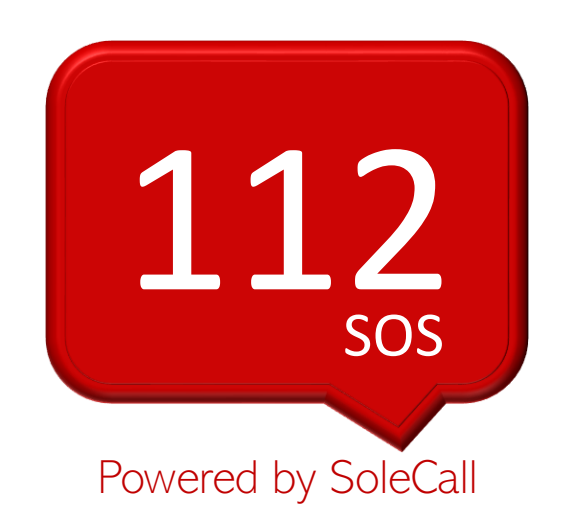

# 2018.11.26

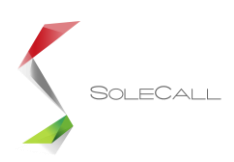

# Optimalizált SMS küldő platform Android és iOS operációs rendszerre

112 SOS Hallássérülteknek alkalmazás célja, hogy a felhasználók néhány érintéssel, pár másodperc alatt tudjanak segélykérő üzenetet küldeni az egységes segélyhívószámra.

#### 1. Operációs rendszerek

Az Androidos alkalmazás a legalább 16-os Android API (Android 4.1+) szintű okostelefonokat támogatja. Az iOS alkalmazás a legalább iOS 11 operációs rendszer verziót futtató okostelefonokat támogatja.

#### 2. SMS üzenetek

Az SMS üzenetek karakterkódolása UTF-8. Az olyan üzenetek esetén amelyek hossza meghaladja a maximális karakterek számát, az üzenet több összefűzhető SMS-ként kerül továbbításra.

#### 3. Helymeghatározás

A lokáció meghatározásához az alkalmazás felhasználja a GPS koordinátákat, a telefonos cellainformációkat és a WiFi hálózatok adatait is.

#### 4. Belépés

Az Android alkalmazás a felhasználók azonosításához a Google autentikáció szolgáltatást használja, melyen keresztül hozzáfér a belépéshez használt Google Fiókhoz tartozó névhez és email címhez. A felhasználó bejelentkezik a Gmail-es fiókjával, elolvassa és elfogadja az ÁÜFet és az Adatkezelési tájékoztatót (ezek kötelezők). Marketing célú megkeresés elfogadása opcionális. Az iOS alkalmazás nem használ Google autentikációt. Első belépéskor a felhasználó elfogadja az ÁÜF-et és az Adatkezelési tájékoztatót. A felhasználónak mindkét dokumentumot el kell fogadnia ahhoz, hogy az alkalmazásba beléphessen.

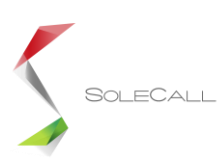

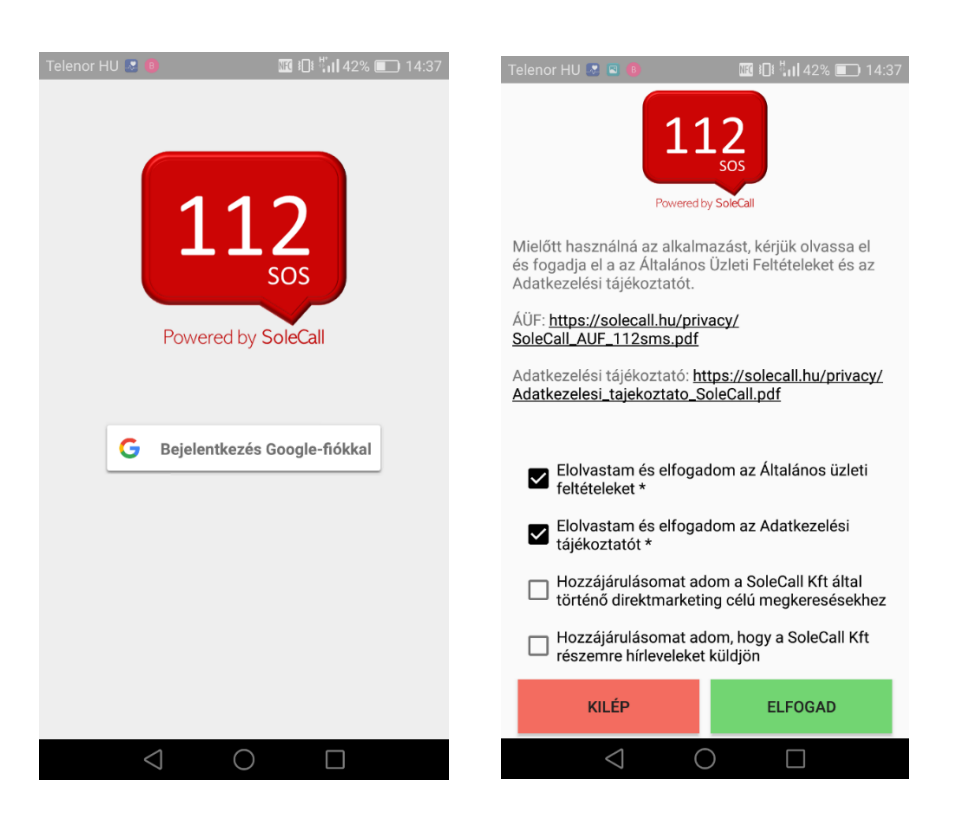

(jelenlegi Android képernyőképek)

# 5. Személyes adatok kitöltése

A felhasználási feltételek és adatkezelési tájékoztató elfogadása utána a felhasználó automatikusan a személyes adatok felületére kerül átirányításra. A személyes adatoknál a Név, Lakcím, Születési idő és a hallássérült státusz megjelölése kötelezően kitöltendő. A beállított személyes adatok a telefon memóriájában tárolódnak, majd a segélykérő üzenetek összeállítása során kerülnek felhasználásra.

## 6. Főoldal

A személyes adatok kitöltése után a főoldalon található az SMS platform. Alul látható a keret üzenet tartalma, ami a kategóriák választásával összhangban folyamatosan bővül. iOS-en csak a GPS koordináták.

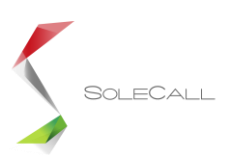

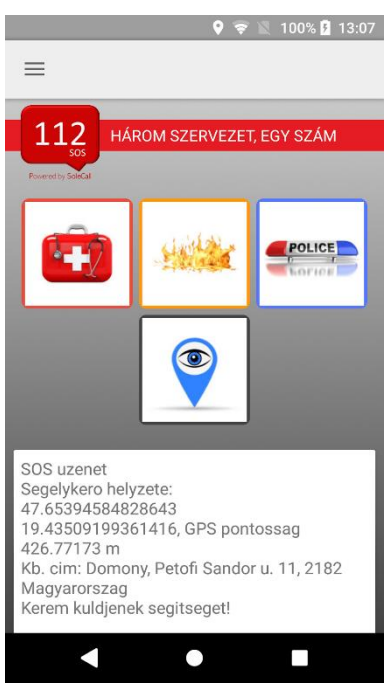

(jelenlegi Android képernyőkép)

#### 7. Működés

Az SMS platform tematizált, a szükséges információk egy része automatikusan, másik része felelet választós rendszerben kerül az üzenetbe beépítésre. Segélykérést mint érintett, vagy mint szemtanú lehet küldeni. A két verzió egymástól annyiban különbözik, hogy amennyiben szemtanúként történik a bejelentés, az adott készenléti szerv piktogramja mellett a szem piktogramot is meg kell nyomni.

#### 7.1 Főoldali képernyő

Itt négy a mentők, tűzoltók, rendőrség és szem piktogramjai találhatók, illetve a felhasználó lokalizálásához szükséges GPS koordináták (X,Y külön sorban) is megjelennek.

A piktogramokra kattintva az adott kategóriához tartozó további általános lehetőségek fognak megjelenni a második képernyőn.

A második képernyőre a mentők, tűzoltók, rendőrség piktogramok egyikére kattintva automatikusan lépünk át, vagyis itt még nincs "Next" gomb.

## 7.2 Második képernyő:

A második képernyőn láthatók a mentők, tűzoltók, rendőrség témakörökhöz tartozó eseménykategóriák. A képernyőn több alkategória/történés is kiválasztható, a kiválasztott címkéket színváltozással jelezzük. A képernyőn lehetőség van visszalépni az első képernyőre. A "Next/Következő" gombra kattintva megyünk át a harmadik képernyőre, DE CSAK AKKOR, ha legalább egy címkét kiválasztott a felhasználó a második képernyőn.

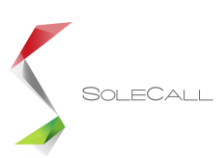

| Q 🖬 🔘                                                                              | 🗢 🖹 100% 🛿 15:47      | ç | 2 🖬 🔿                                       | 오 🤶 🖹 100% 🛿 15:47    |  |
|------------------------------------------------------------------------------------|-----------------------|---|---------------------------------------------|-----------------------|--|
| ≡                                                                                  |                       | : | =                                           |                       |  |
| Kérjük válasszon egy, vagy több kategóriát!                                        |                       | _ | Kérjük válasszon egy, vagy több kategóriát! |                       |  |
| EMBERRABLÁS                                                                        | TÁMADÁS               |   | EMBERRABLÁS                                 | TÁMADÁS               |  |
| RABLÁS                                                                             | SZEXUÁLIS<br>ZAKLATÁS |   | RABLÁS                                      | SZEXUÁLIS<br>ZAKLATÁS |  |
| BANKRABLÁS                                                                         | FEGYVERES<br>ELKÖVETŐ |   | BANKRABLÁS                                  | FEGYVERES<br>ELKÖVETŐ |  |
| VAGYON ELLENI CSELEKMÉNY                                                           |                       |   | VAGYON ELLENI CSELEKMÉNY                    |                       |  |
| KÖVETKEZŐ                                                                          |                       |   | OKMÁNYOK                                    | BETÖRÉS               |  |
| SOS uzenet                                                                         |                       |   | JÁRMŰ                                       | KÉSZPÉNZ              |  |
| Segelykero helyzete:<br>47.65378909999999<br>19.4354665, GPS pontossag 2189.5898 m |                       | E | igyéb                                       |                       |  |
| Ko. cim: Domony, Fo ut 86, 2182<br>Magyarorszag<br>Kerem kuldjenek segitseget!     |                       | k | КÖVETKEZŐ                                   |                       |  |
| Sagalukara adatai: Kft SalaCall szul idaia                                         |                       |   |                                             |                       |  |

(rendőrségi kategóriák jelenlegi Android képernyőkép)

A rendőrségi kategóriáknál, a vagyon elleni cselekmény választása esetén, új kategóriák jelennek meg. Továbbá egy felület is megjelenik, ahova további tartalmat lehet beírni.

## 7.2.1 Kategóriák:

**Rendőrség:** Rablás, Emberrablás, Szexuális zaklatás, Támadás, Bankrablás, Vagyonellenes cselekmény, Fegyveres elkövető

**Mentő:** először a korcsoport kategóriát kell kiválasztani majd a problémát a következőkből: Sérülés, Rosszullét, Otthoni baleset, Közúti baleset, Épületbe/járműbe beszorulás, Allergiás roham, Fulladás, Mérgezés

Tűzoltó: Baleset, Tűzeset, Műszaki mentés, Természeti katasztrófa

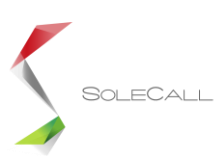

| Ç .∎ .                                            | <table-cell> 🕄 100% 💈 15:48</table-cell> |                                                                                                    | 🗣 🖹 100% 🛿 15:50 |
|---------------------------------------------------|------------------------------------------|----------------------------------------------------------------------------------------------------|------------------|
| ≡                                                 |                                          | =                                                                                                    |                  |
| Válassza ki a beavatkozást igénylő korcsoportját! |                                          | Kérjük válasszon egy, vagy több kategóriát!                                                                                                    |                  |
| 0-1 ÉV 1-14 ÉV 14+ ÉV                             |                                          | BALESET                                                                                                    | TŰZESET          |
| Kérjük válasszon egy,<br>OTTHONI BALESET          | vagy több kategóriát!                    | TERMÉSZETI<br>KATASZTRÓFA                                                                                                    | MŰSZAKI MENTÉS   |
| SÉRÜLÉS                                           | ROSSZULLÉT                               | <del>с</del> ко                                                                                                    | ÖVETKEZŐ         |
| JÁRMŰBE / ÉPÜLETBE BESZORULÁS                     |                                          | SOS uzenet<br>Termeszeti katasztrofa<br>Segelykero helyzete:<br>47.65392215<br>19.4350155, GPS pontossag 10.72 m<br>Kh. cim Domony. Potofi Sandor u. 11.2182 |                  |
| ALLERGIÁS ROHAM                                   |                                          |                                                                                                    |                  |
| MÉRGEZÉS                                          | FULLADÁS                                 | Magyarorszag<br>Kerem kuldjenek segitseget!                                                                                                    |                  |
| КÖVETKEZŐ                                         |                                          | Segelykero adatai: Kft. SoleCall, szul ideje<br>2016. 8. 1., lakcim: Hatvan, Horvath Mihaly u<br>45                                                          |                  |
| SOS uzenet                                        |                                          |                                                                                                    |                  |
|                                                   |                                          |                                                                                                    |                  |

(mentő és tűzoltósági kategóriák jelenlegi Android képernyőkép)

# 7.3 Harmadik képernyő:

A harmadik képernyőn általános érvényűen az érintetteket, illetve az életveszély fennálltát lehet megadni.

| <b>\$</b>                                                                                                    | 🗸 🤶 🖹 100% 💈 15:51 |  |  |  |
|----------------------------------------------------------------------------------------------------|--------------------|--|--|--|
| =                                                                                                    |                    |  |  |  |
| EGY ÉRINTETT                                                                                                    | ÖBB ÉRINTETT       |  |  |  |
| ÉLETVESZÉLY                                                                                                    |                    |  |  |  |
| SMS VÉGLEGESÍTÉSE                                                                                                    |                    |  |  |  |
| További üzenet                                                                                                    |                    |  |  |  |
| SOS uzenet<br>Termeszeti katasztrofa<br>Egy erintett; Eletveszely<br>Segelykero helyzete:<br>47.65392235<br>19.43501543, GPS pontossag 15.008 m<br>Kb. cim: Domony, Petofi Sandor u. 11, 2182<br>Magyarorszag<br>Kerem kuldjenek segitseget! |                    |  |  |  |
| Segelykero adatai: Kft. SoleCall, szul ideje<br>2016. 8. 1. lakcim: Hatvan Horvath Mihalv u                                                                                                    |                    |  |  |  |

(jelenlegi Android képernyőkép)

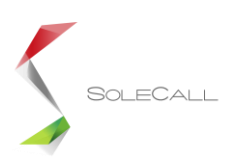

A címkék mellett itt is lehetőség van visszalépésre (ami a második képernyőre visz). Itt helyezkedik el az SMS véglegesítése gomb. A gomb megnyomásával az összeállított üzenet tartalma beépül az SMS küldő programba és onnan küldhető el a 112 számára.

A küldés gomb alatt van egy szövegbeviteli mező, amivel további információk vihetők be az üzenet végére. (pl. ha beltérben a GPS nem pontos, akkor pontosítható)

Ha az üzenet beépült az SMS küldő programba, az alkalmazás alaphelyzetbe áll, így újra megnyitáskor a kezdő képernyő jelenik meg.

#### 7.4 Segélykérő üzenet tartalma

Az üzenetbe automatikusan beépített kísérőszöveg az alapján változik, hogy a felhasználó a bejelentést mint szemtanú, vagy mint érintett teszi, illetve hogy halló, vagy hallássérült felhasználóról van-e szó. A GPS koordináták (x,y) szétbontva külön sorban vannak feltüntetve.

| Telenor HU 📓 💿 🔲 🗟 … 🛛 🕸 🗓 🛜 📊 69% 페 12:51                                                                                                    | Telenor HU 💽 💿 🔟 🖻 … 🛛 🛊 🌃 🅕 🋜 📶 69% 🔳 12:52                                                                                                    |
|----------------------------------------------------------------------------------------------------|----------------------------------------------------------------------------------------------------|
| Saját ~                                                                                                    | Saját ~                                                                                                    |
| Hallasserult vagyok, ezert<br>jelzek szoveges uzenettel.<br>Bejelentest szeretnek tenni,<br>a kovetkezo esemeny<br>szemtanuja vagyok:<br>14+ ev; Serules<br>Egy erintett<br>Segelykero helyzete:<br>47.5364026<br>19.2046437, GPS pontossag<br>19.778 m<br>Kb. cim: Budapest, Arpadfoldi<br>ut 92, 1162 Magyarorszag<br>Kerem kuldjenek segitseget!<br>Segelykero adatai: Gergo<br>Nagy, Ferfi, szul ideje 1982.<br>5. 6., lakcim: 1162 Budapest,<br>Arpadfoldi ut 90/3 | 1.   SOS uzenet   Magon elleni cselekmeny;   Batores   Batores |
| + 🔰 🗁 Frja be az üzenetet                                                                                                    | + (frja be az üzenetet )>                                                                                                    |
| $\triangleleft$ O $\square$                                                                                                    | $\triangleleft$ $\bigcirc$ $\Box$                                                                                                    |
| (hallássérült szemtanú)                                                                                                    | (érintett)                                                                                                    |

#### 8. Menü struktúra

Kezdőlap, Személyes adatok, Biztonsági kapcsolat, Súgó

A Kezdőlap és a személyes adatok menü fentebb már kifejtésre került.

#### 8.1 Biztonsági kapcsolat

A felhasználó ide nem tud adatot felvinni, a 112 előzetesen rögzítésre kerül, így csak erre a számra és csak SMS küldhető.

#### 8.2 Súgó

Röviden összefoglalja a szükséges lépéseket a használattal kapcsolatban. Szövegezés:

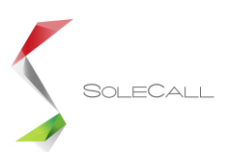

#### Előzetes beállítások

#### Személyes adatok (Menüben)

Kérjük töltse ki hiánytalanul az adatokat, hogy a segítségnyújtáshoz szükséges információk a vészjelző üzenethez automatikusan hozzárendelődjenek.

Engedélyek (felugró ablakok)

Az SMS küldéshez engedélyezni kell a következőket:

- hozzáférés az eszköz földrajzi helyéhez

#### Segélykérés küldés

SMS küldés (Főoldal)

Az SMS platform tematizált, a szükséges információk egy része automatikusan, másik része felelet választós rendszerben kerül az üzenetbe beépítésre.

Segélykérést mint érintett, vagy mint szemtanú lehet küldeni.

A két verzió egymástól annyiban különbözik, hogy amennyiben szemtanúként történik a bejelentés, az adott készenléti szerv piktogramja mellett a szem piktogramot is meg kell nyomni.

Az üzenet pár érintéssel, néhány másodperc alatt összeállítható és minden információt tartalmaz, ami a segítségnyújtáshoz szükséges.

Miután összeállította az üzenet tartalmát, az "SMS véglegesítése" gomb megnyomásával az üzenet beépül az SMS küldő programba és onnan küldhető el a 112-nek.

Fontos:

Van lehetőség további tartalmat is megadni, de ezt már kézzel kell beírni. Erre akkor lehet szükség, ha a helymeghatározás nem pontos (pl.: beltérben), ilyenkor ezúton pontosíthatjuk a helyzetünket.

#### 8.3 SoleCall alkalmazás

A 112 SOS Hallássérülteknek alkalmazást a SoleCall Kft. fejlesztette a 112 számára. A SoleCall személybiztonsági alkalmazás a 112 SMS platform mellett a világon egyedülállóan a kézi beavatkozás nélküli segélykérés lehetőségét is biztosítja. A segélykérés kétfajta mozdulattal aktiválható, úgy is, hogy közben a telefon a zsebben, vagy a táskában van: három lábdobogással, illetve a telefonra történő, hordozón keresztüli három rácsapással. <u>https://solecall.hu/</u>

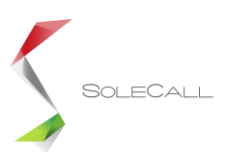

#### 9. User experience

#### 9.1 User interface

Az alkalmazás úgy készült, hogy a felhasználó számára átlátható és könnyen tanulható és kezelhető legyen. A cél az volt, hogy minél kevesebb interakcióval, a lehető leggyorsabban tudja összeállítani a vészjelző üzenet tartalmát.

A jól strukturált feleletválasztós rendszeren, illetve automatizmusokon keresztül néhány érintéssel, pár másodperc alatt küldhető vészjelző üzenet, a készenléti szerveknek releváns tartalommal.

A felhasználói hibák kiküszöbölése érdekében az első letöltéskor, a felhasználót végig vezetjük a folyamatokon, mely során a segélykéréshez szükséges kötelező személyazonosítási adatok is rögzítésre kerülnek.

#### 9.2 Design

Az alkalmazást egyszerű elegancia jellemzi. A színek harmonizálnak, kellemes a szemnek. Az alkalmazás által használt ikonok használatához szükséges licenceket a SoleCall Kft. megvásárolta. Az alkalmazás az adott készenléti szervekhez illő színeket használ. Ezek a színek mind az ikonkeretekhez és a cselekmény kategóriákhoz egyaránt igazodnak. Az alkalmazás logója a 112 hivatalos logójának megjelenését követi.

#### 10. Dokumentumok

#### 10.1 Általános üzleti feltételek

Az alapján készült, hogy az alkalmazást a SoleCall Kft. üzemelteti.

#### 10.2 Adatvédelmi tájékoztató

Az alapján készült, hogy az alkalmazást a SoleCall Kft. üzemelteti.